# PROGRAMAS **DE BECAS** POSGRADO

Los postulantes para becas de posgrado podrán aplicar por única vez al inicio del programa al cual desean pertenecer, para las becas de posgrado podrán aplicar por los siguientes motivos:

EXCELENCIA ACADÉMICA
DISCAPACIDAD

>> SOCIOECONÓMICA

PUEBLOS Y NACIONALIDADES

DESARROLLO PROFESIONAL

**REQUISITOS GENERALES PARA POSTULAR A UNA BECA** 

- » Solicitud para incorporarse al programa de becas (especificar motivo)
- » Cédula de identidad del estudiante (formato pdf.)
- » Título de pregrado
- » Cédula de identidad de la persona que financia sus estudios (formato pdf.)
- Últimos 6 roles de pagos de la persona que financia sus estudios debidamente sellados, en caso de ser negocio propio deben presentar las 6 últimas declaraciones mensuales del IVA o en última instancia una declaración juramentada donde se especifique el valor de los ingresos mensuales familiares. Nota: no se aceptarán declaraciones juramentadas donde no conste un valor de ingreso, ni comprobantes de pago del RISE (formato pdf.)
- En el portal estudiantil sección BIENESTAR UNIVERISTARIO (https://servicios.uniandes.edu.ec/trabajosocial/)
  - Llenar la ficha médica (solo llenar en línea)
  - Llenar el test Carol Ryff y cargar solo el resultado (formato pdf.)

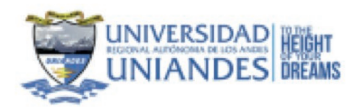

#### RESULTADOS DE LA EVALUACIÓN PSICOLÓGICA

| Nombre:  | XXXXXXXXXXXXXXX |       |     |                  |  |
|----------|-----------------|-------|-----|------------------|--|
| Edad:    | xx              | Sede: | AMB | Fecha:           |  |
| Carrera: | DERECHO         |       |     | Modalidad: ERROR |  |

| CALIFICACIÓN         | PUNTAJE |
|----------------------|---------|
| Crecimiento Personal | 40      |
| Autoaceptación       | 30      |
| Autonomía            | 41      |
| Dominio del Entorno  | 34      |
| Propósito en la vida | 36      |
| Relaciones Positivas | 30      |
| TOT                  | AL: 211 |

| ESCALA    |                           |
|-----------|---------------------------|
| 39 a 88   | Bajo Bienestar            |
| 87 a 137  | Bienestar Mediamente Bajo |
| 138 a 186 | Bienestar Mediamente Alto |
| 187 a 234 | Bienestar Alto            |

#### • Llenar la ficha socioeconómica (formato pdf.)

| UN                                                                                                    |                                                                                                    |
|----------------------------------------------------------------------------------------------------|----------------------------------------------------------------------------------------------------|
| •                                                                                                    | BIENESTAR UNIVERSITARIO                                                                                                    |
| FOTO                                                                                                    | AREA DE TRABAJO SOCIAL                                                                                                    |
| Porto                                                                                                    | econosca la cinevalità fispinal Administra la lio Andri, cuella coi el propiera de local establiche el el regueren<br>la Dimentaria della contenen fisita la información coltituda y adjuntar les decumentes que constituyen regularian<br>la ser entermente el BECA.                                                                                                    |
|                                                                                                    |                                                                                                    |
| - INFORMACIO                                                                                                    | N PERIONAL DEL /LA ESTUDIANTE                                                                                                    |
| -                                                                                                    |                                                                                                    |
| MAR.                                                                                                    | TELÉFOND CELIE AN                                                                                                    |
| DAD: 10                                                                                                    | BETADO CIVIL: BOLTEROJA                                                                                                    |
| DAMERE DEL CO                                                                                                    | ITACTO: PARENTESCO: MADRE NAMERO                                                                                                    |
| INCOMO DOM                                                                                                    | OLIANA .                                                                                                    |
| CROQUE DE                                                                                                    | LA URCACION DE DOMECIJO:                                                                                                    |
|                                                                                                    |                                                                                                    |
| PROVINCIA D                                                                                                    | SOWA DUBAS CHINGO                                                                                                    |
| BARRIO O SE                                                                                                    | CTOR: EL GUARD                                                                                                    |
| REFERENCIA                                                                                                    | anteres personales                                                                                                    |
| N. CABA                                                                                                    | COLOR: PLANTAB                                                                                                    |
| 00001                                                                                                    |                                                                                                    |
|                                                                                                    |                                                                                                    |
| CARGE TEREST                                                                                                    |                                                                                                    |
| NUMBER OF BAI                                                                                                    | AVAR ADALA LUE E ALCANYARULADO E TELEPONO E                                                                                                    |
| CARENO DE HU                                                                                                    | and Municipality                                                                                                    |
| A AGAIN                                                                                                    | Sent Sener Court Better Court Charge C Charge                                                                                                    |
| CHERCHONE'S                                                                                                    | ALTRADITIVALANAN BUDITI                                                                                                    |
| ACTORES DE                                                                                                    | No. of Concession, Name                                                                                                    |
|                                                                                                    |                                                                                                    |
| ON MARA                                                                                                    | TRABAJA: Burish Mersual: 0.00                                                                                                    |
| ange                                                                                                    | TRABAJA: Burste Mensual: 1.00<br>Tempe Laborate:                                                                                                    |
| ARRAIA: NO<br>argo:<br>Na efficiente et 10                                                                                                    | TKAŠAJA: Burste Mensual: 1.00<br>Tempo Laborato:<br>12 Manthese un seguro privado additional: Teintono Tratingo:                                                                                                    |
| WEALK NO<br>argo:<br>Its efflado el IE<br>IVIE CON: SO<br>AN                                                                                                    | TRABAJA: Duritis Minimum 1.10<br>Temps Laboratis<br>IB Martines ul segure privada addisenat. Teretene Trabajo:<br>LO PAPÁ: DOLO MAMÁ: AMEOR PADRES: NERMANOG: ABUELOS:<br>MODE: BOLO: OTROS PARELAMES: ESPECIPIOUE:                                                                                                    |
| WEALS NO<br>args<br>the stilledo at IE<br>twill CON: SO<br>AN                                                                                                    | TRABAJA: Duritio Minimum 2.00<br>Tempo Laborado:<br>18 Manthere un segure privado addiunna: Tentono Trabajo:<br>LO PAPÁ: SOLO MAMÁ: AMEOR PADRES: X HERMANOS: ABUELOS:<br>1900: SOLO: OTROS FAMELIARES: ESPECIPIOUE:<br>TAS ESPAARLOS: NO                                                                                                    |
| ALEALE NO<br>angel<br>Its attests at R<br>IVE CON: BO<br>AN<br>IVE PADRES ES                                                                                                    | TRABAJA: Burnis Minimum 2.00<br>Temps Laboratic<br>ISI Manthere un segure privade addisenati Tentono Trabajo:<br>LO PAPÁ : BOLO MAMÁ: AMEOS PADRES: X HERMANOS: ABUELOS:<br>INOSE: BOLO: OTROS PAMELARES: ESPECIFIQUE:<br>TANI SEPARADOS INO                                                                                                    |
| NERALE IND<br>argen<br>INE CON: SO<br>AN<br>US PADRES ES<br>DATOS ACADE<br>DI ESIO QUE P                                                                                                    | TRABAJA: Burtos Minisuel 2.00<br>Trappo Laborato:<br>Bi Manthere un segure preseto administei Tenteno Tratogo:<br>LO PAPÁ: SOLO MAMÁ: AMBOS PADRES: X HERMANDO: ABUELOS:<br>HODE: SOLO: OTROS PARELIARES: ESPECIPIQUE:<br>TAR ESPARADOS: NO<br>MICOS<br>MICOS                                                                                                    |
| NABAJA: NO<br>argai<br>na attass at 8<br>NE CON: SO<br>An<br>US PADVES ES<br>DATOS ACADE<br>OLEGIO QUE P                                                                                                    | TRABAJA: Burtes Monsue 1.00<br>Transpe Laborate: Burtes Monsue 1.00<br>Bartere un argunt provide adicente: Tenture Trabaje:<br>LO PARA: BOLO MAMA: AMBOS PADRES: X HERMANOS: ABUELOS:<br>ISOS: BOLO: OTROS PAMELIARES: ESPECIFICALE:<br>Tax SEPARADOS: INO<br>MICOS<br>BOVERSE: (mittanos)                                                                                                    |
| WEALS NO<br>arge<br>IN attuist at the<br>WE CON: SO<br>AN<br>US PADRES ES<br>DATOS ACADI<br>OLEGIO QUE P<br>PPO: PUBLICA                                                                                                    | TRABALE: Burits Mensuel 1.00 Trapp Laboratic Bit Mentione on segure private additional: Tenture Trabaje: CO-PAPA: BOLO MAMA: AMBOS PADRES: X HERRANDO: ABUELOS: ISOS: BOLO OTROS FAMELARES: ESPECIPIONE: TAN SEPARADOS: NO MECOS BOVENE: (m transo)                                                                                                    |
| NE CON: SO<br>ANY<br>NE CON: SO<br>AN<br>US PADRES ES<br>DATOS ACADI<br>OLEDIC QUE P<br>PO: PUBLICA<br>AMERIA:                                                                                                    | TRABALA: Buritor Monsuel 1.10<br>Transpo Laborato:<br>BE Manifere un segure provado administre. Trinduno Trabajo:<br>LO PAPÁ: BOLO MAMÁ: AMBOS PADRES: X HERMANDOS: ABUELOS:<br>SODE: BOLO: OTROS PAMELARES: ESPECIPIOLE:<br>TAK BEPARADOS IND<br>MODE: PENEL: (MI 188100)<br>MODE: PENEL: PENEL?                                                                                                    |
| NEELAS IN<br>MILE<br>NEEDEN AL E<br>NEEDEN AL E<br>NEEDEN AL E<br>DATOS ACADE<br>DESTOS ACADE<br>DESTOS                                                                                                    | TRABALA: Burner Hammer 1.00<br>Transpe Laboratio<br>B Martiner un segure provade additional: Tenture Transpe<br>LO PAPA: BOLO MAMA: AMBOS PAORES: X HERMANOS: ABUELOS:<br>SOSI: BOLO: OTROS FAMILIARES: ESPECIFICUSE:<br>TAN BEPARADOS INO<br>MODE: (Initiano)<br>NVEL: PTINEET PARALELO: 1<br>ESENCIAL SECONDE MATUTTHA                                                                                                    |
| NABAJAL IO<br>Inga Milano at ID<br>INE CON: BO<br>AN<br>UIS PADRES ES<br>DATOS ACADE<br>OLEGIO QUE P<br>IPO: PUBLICA<br>ARREPA:<br>ICOALCAD: PI                                                                                                    | TRABAJA: Burtes Mensuel 2.00<br>TRABAJA: Socio MAMA: Tempe Laboratic<br>Bi Manthere de segure presete administration<br>LO PAPA: SOCIO MAMA: AMBOS PADRES: X HERMANDO: ABUELOS:<br>HODE: SOLO: OTROS PARELIARES: ESPECIPIQUE:<br>TARE BEPARADOS: NO<br>MICOS<br>ROVENE: (IN 158100)<br>MICOS<br>ROVENE: (IN 158100)<br>MICOS<br>ROVENE: (IN |
| NABAJAK NO<br>HIGH ANALAS NO<br>HIGH ANALAS ANALAS<br>NUE CONC. SO<br>ANALAS ANALAS<br>DATOS ACADI<br>OLEGIO QUE P<br>PO: PUBLICA<br>ANALEAA: ITO<br>CONC. FRIANCIA<br>Ayuda di terrer                                                                                                    | TRABALIK BUTTER MORE ALTONOMIC CONTROL PADRIES IN BUTTER MORE CONTROL CONTROL                                                                                                    |
| NERALE IN<br>Mys.<br>NE CON: SO<br>AS<br>US PADRES ES<br>DATOS ACADE<br>OLESIO QUE P<br>PO: PUBLICA<br>AMERA:<br>COALDAD: PT<br>ONO POLANCIA<br>Ayus de term<br>ECA: PTRIERA                                                                                                    | TRABAJA: Burtes Monsuel 2.00 TRABAJA: Transpe Laborate: Transpe Laborate: Transpe Laborate: Transpe Laborate: Transpe Control Trabaje: ES Montes Monsuel 2.00 ADVADA: BOLO MAMAA: ANEOS PADRES: X HERMANDO: ABUELOS: HOOE BOLO: OTROS PAMELAMES: ESPECIFICALE: TAR SEPARADOS; NO MECOS MOVESE: (mit transp) NVEL: PTINE(T) PARALELO; 1 ESENCIAL SECODRE MATU/TRA AR 50 CARMERA CONVERSITARIA: Fundos propos: Ayusi de su padres X es parameta X Credite Educatio: Emissi Provincin: Ofrice BICA                                                                                                    |
| NERALE IN<br>Mys.<br>NE CON: DO<br>AB<br>US PADRES ES<br>DATOS ACADE<br>OLEGIO QUE P<br>PO: PUBLICA<br>ARRENA:<br>CORLIDAD: FI<br>CORD FRIENCIA<br>Aputa de teore<br>ECA: FINISINA<br>PLACA POR: D                                                                                                    | TRABALA: Burner Mensuel 1.00 TRABALA: Tempe Lakenaki: Bi Berliner un segure provide administic Territore Trabaje: Bi Berliner un segure provide administic Territore Trabaje: Bi Berliner un segure provide administic ESPECIPIONE: A BUELOE: BIOR: BOLO: OTROS FAMELARES: ESPECIPIONE: ABUELOE: BIOR: BOLO: OTROS FAMELARES: ESPECIPIONE: ABUELOE: BIOR: BOLO: OTROS FAMELARES: ESPECIPIONE: ABUELOE: BIOR: BIOR: OTROS FAMELARES: ESPECIPIONE: ABUELOE: BIOR: BOLO: OTROS FAMELARES: ESPECIPIONE: ABUELOE: BIOR: BOLO: OTROS FAMELARES: ESPECIPIONE: ABUELOE: BIOR: BOLO: OTROS FAMELARES: ESPECIPIONE: ABUELOE: BIOR: BOLO: OTROS FAMELARES: ESPECIPIONE: ABUELOE: BIOR: BOLO: OTROS FAMELARES: ESPECIPIONE: ABUELOE: BIOR: BIOR:                                                                                                    |
| NABAJA: NO<br>MISI<br>NA ATRIAN AT R<br>NE CON: BO<br>AR<br>UNI PADRES ES<br>DATOS ACADI<br>OLESIO QUE P<br>PO: FUSICIA<br>ARRENA:<br>MONICIPANENA<br>ARRENA:<br>ARRENA:<br>ARRENA:<br>ARRENA:<br>ARRENA:<br>ARRENA:<br>ARRENA:<br>ARRENA:                                                                                                    | TRABALA: Burner Hereweit 1.00 TRABALA: Tempe Lakematic Tempe Lakematic Bit Tempe Lakematic Bit Status and the segme provide additional: Tempe Lakematic Bit Status Bit Status Bi                                                                                                    |
| навала: но<br>нера<br>на илино и и<br>уче сон: ее<br>да<br>растоя исало<br>растоя исало<br>да по и и<br>растоя исало<br>растоя исало<br>са риски<br>растоя исало<br>растоя ос очи<br>растоя ос очи<br>растоя ос<br>растоя ос<br>растоя                                                                                                    | TRABALE: Burtes Mensuel 2.22 TRABALE: Burtes Mensuel 2.22 TRABALE: Transpe Laborate: Bi Manifere un segure preses adimentel Tentene Testage: LO PAPA: BOLO: OTROS PARELIARES: ESPECIPIQUE: ABUELOE: HORE: BOLO: OTROS PARELIARES: ESPECIPIQUE: TAR BEPARADOS: NO MODIS ROVENE: (IN 158100) MODIS ROVENE: (IN 158100) MODIS ROVENE: (IN 1581000) MODIS ROVENE: (IN 1581000) MODIS ROVENE: (IN 15810000) MODIS ROVENE: (IN 1581000000) MODIS ROVENE: (IN 158100000000000000000000000000000000000                                                                                                    |
| HABAJAI INO<br>Ingeni<br>NIE CONI: BO<br>ANU DI ADVISIO E SI<br>DATOS ACADI<br>OLICIO DUELO<br>ADVISIO E FUIDICA<br>ADVISIO E POLICIO<br>ADVISIO E DUELO<br>ADVISIO E DUELO<br>ECA: POLICIA POLICI<br>DUELA: CODOC<br>ISDAD                                                                                                    | TRABALIK STRUCTURE<br>TRABALIK SECONALISE SUBJECT STRUCTURE<br>BERTING LABORATION<br>BERTING AND AND AND AND AND AND AND AND AND AND                                                                                                    |
| NARAJA: NO<br>MISI NA ATANA A ATAN<br>NA ATANA A ATAN<br>NA ATANA A ATAN<br>A ATANA A ALAO<br>DO LEGIO QUE P<br>ATO PUBLICA<br>AMARINA:<br>NOAL BADY NA ATANA<br>AJANG ATANA<br>AJANG ATANA<br>AJANG ATANA<br>ALACA PORT DO<br>AATO BA GATANA<br>ANALISA DO ANA<br>ANALISA DO ANA<br>ANALISA DO ANALISA                                                                                                    | TRABAJA: Burner termer Laternatic<br>TRABAJA: Tempe Laternatic<br>Bi Benfore un segure provate aditional: Termere Tratage:<br>BCO MARA: SOLO MAMAE: AMBOS PADRES: X HERMANDS: ABUELOS:<br>MODE: BOLD: OTROS FAMILLARES: ESPECIFICALE:<br>MODE: BOLD: OTROS FAMILLARES: ESPECIFICALE:<br>MODE: FORMER: ESPECIFICALE:<br>MODE: FORMER: ESPECIFICALE:<br>MODE: FORMER: FORMER: ESPECIFICALE:<br>MODE: FORMER: ESPECIFICALE:<br>MODE: FORM                                                                                                    |
| NABAJAI INO<br>Ingani<br>Ana Attalaha at IE<br>Ina Attalaha at IE<br>Ina Attalaha at IE<br>Ina Attalaha<br>Attalaha<br>Ingani<br>Attalaha<br>Attalaha<br>Attala                                                                                                    | TRABALA: Burner Landow un Lagare provide administre School School                                                                                                    |
| ALBALA: NO<br>HIGH ALBALA: NO<br>HIGH ALBALA: NO<br>HIGH ALBALA: NO<br>ALBALA: SO<br>ALBALA: SO<br>HIGH ALBALA: NO<br>ALBALA: NO<br>HIGH ALBALA: NO<br>HIGH ALBA                                                                                                    | TRABALA: Burner Landersen un engen prevade adlitioner in Second Second S                                                                                                    |
| NABAJA: NO           HIPE           Interference           NIE CON:           NIE CON:           INTO ACADE           NO TOTO ACADE           INTO ACADE           NO TOTO ACADE           INTO ACADE           INTO ACADE           NO TOTO ACADE           INTO ACADE           INTERCONTES <tdi< td=""><td>TRABAIA: Burner Landow of Landow of</td></tdi<> | TRABAIA: Burner Landow of Landow of                                                                                                    |
| NARAJA: NO<br>WEILS AND AND AND AND AND AND AND AND AND AND                                                                                                    | TRABALAR INTENDED TRABALAR INTENDED TRABALAR INT                                                                                                    |
| MARAJAR, NO           Harrison, M. S.           An efficienty at 10           NIE CON:         BO           AND TOTAL ACADE           DALESSO DUE P           POI FUELCA           AMERICIA:           COALUDAD: IT/USLCA           AMERICIA:           COALUDAD: IT/USLCA           AMERICIA:           COALUDAD: IT/USLCA           AMERICIA:           COALUDAD: IT/USLCA           ANDER COMPANY           COALUDAD: IT/USLCA           ANDER COMPANY           COALUDAD: IT/USLCA           ANDER COMPANY           COALUDAD: IT/USLCA           ANDER COMPANY           ANDER COMPANY           MARINE COMPANY           ANDER COMPANY           MARINE COMPANY           MARINE COMPANY                                                                                                    | TRABALA: Burner Landowski 1.00<br>TRABALA: SOLO MANAL: ANEOS PADRES: X MERAANOS: ABUELOS:<br>SE BOLO: OTROS PADRLAMES: ESPECIFICAL:<br>NOOE: BOLO: OTROS PADRLAMES: ESPECIFICAL:<br>NOOE: BOLO: OTROS PADRLAMES: ESPECIFICAL:<br>NOOE: BOLO: OTROS PADRLAMES: ESPECIFICAL:<br>NOOE: BOLO: OTROS PADRLAMES: ESPECIFICAL:<br>NOOE: BOLO: OTROS PADRLAMES: ESPECIFICAL:<br>NOOE: BOLO: OTROS PADRLAMES: ESPECIFICAL:<br>NOOE: BOLO: OTROS PADRLAMES: ESPECIFICAL:<br>NOOE: BOLO: OTROS PADRLAMES: ESPECIFICAL:<br>NOOE: BOLO: OTROS PADRLAMES: ESPECIFICAL:<br>NOOE: BOLO: OTROS PADRLAMES: ESPECIFICAL:<br>NOOE: BOLO: OTROS PADRLAMES: ESPECIFICAL:<br>NOOE: BOLO: OTROS PADRLAMES: ESPECIFICAL:<br>BELINCIAL: SECONDE: MAILUE: OTROS<br>BELINCIAL: SECONDE: AND DESPECTIVE<br>BELINCIAL: SECONDE: ADDIE: ADDIE: DESPECTIVE<br>BELINCIAL: SECONDE: ADDIE: DESPECTIVE<br>BELINCIAL: OTROS ESALUTION<br>BELINCIAL: SECONDE: ADDIE: DESPECTIVE<br>BELINCIAL: SECONDE: DESPECTIVE<br>BELINCIAL: SECONDE: DESPEC                                                                                                    |
| ABBAJAR INO<br>regis<br>As elitibado al IE<br>INE CON: BO<br>AD<br>INE CON: BO<br>AD<br>INE CON: BO<br>AD<br>INE CON: BO<br>AD<br>INE CON: BO<br>AD<br>INE CON: BO<br>AD<br>INE CON: BO<br>AD<br>INE CON: BO<br>AD<br>INE CON: AD<br>AD<br>INE CON: AD<br>AD<br>INE CON: AD<br>AD<br>INE CON: AD<br>AD<br>INE CON: AD<br>AD<br>INE CON: AD<br>AD<br>INE CON: AD<br>INE CON: AD                                                                                                    | TRABAJA: Burtis Minister 1975 TRABAJA: SOLO MANAL: SOLO PADRUE: X MERICA Testinge: Bit Manifere us segure private additional: Testinge: Bit Solo: OTROS PADRUARE: ESPECIPIQUE: ABUILOE: BODE: DOLD: OTROS PADRUARE: ESPECIPIQUE: TAIS BEPARADOS: NO MODE: NO MODE: NO MO                                                                                                    |
| Additional and a second and a second and a second and a second and a second and a second and a second and a second and a second and a second and a second and a second and a second a secon                                                                                                    | TRABALAR INTERNATIONAL STATES SAME INTERNATIONAL STATES SAME INTERNATIONAL SAME INTERNATIONAL SAME IN                                                                                                    |
| ABBAJAR NO<br>Page<br>As ettimote at IE<br>INE CON: BO<br>AD<br>INE CON: BO<br>AD<br>INE CON: BO<br>AD<br>INE CON: BO<br>AD<br>INE CON: BO<br>AD<br>INE CON: BO<br>AD<br>INE CON: BO<br>AD<br>INE CON: BO<br>AD<br>INE CON: BO<br>AD<br>INE CON: AD<br>AD<br>INE CON: AD<br>INE CON: AD<br>INE CON: AD<br>INE                                                                                                    | TRABALAR INTEREST COMPLETOS  TRABALAR DOMESTICS  TRABALAR DOMESTICS  TRABALAR DOMESTICS  TRABALAR DOMESTICS  TRABATION INCOMESTICS  TRABATION INCOMESTICS  TRABA                                                                                                    |
| ABBAJAR NO<br>regis<br>do atticed at 10<br>NE CON: 00<br>AB<br>DATOS ACADO<br>OLEGOD QUE P<br>POI FUELCA<br>ABBADRA:<br>ODALDAD: 10<br>OLEGOD QUE P<br>POI FUELCA<br>ABBADRA:<br>ODALDAD: 10<br>OLEGOD QUE P<br>POI FUELCA<br>ABBADRA:<br>ODALDAD: 10<br>OLEGOD QUE P<br>OLEGOD QUE P<br>ADDIS ACADO<br>NOMO<br>PLACE POIL CA<br>ABBADRA:<br>NOMO FORMACIA<br>ADDIS ACADO<br>NOMO<br>PLACE POIL CA<br>ABBADRA:<br>NOMO FORMACIA<br>ADDIS ACADO<br>NOMO<br>PLACE POIL CA<br>ADDIS ACADO<br>NOMO<br>PLACE POIL CA<br>ADDIS ACADO<br>NOMO<br>PLACE POIL CA<br>ADDIS ACADO<br>NOMO<br>PLACE POIL CA<br>ADDIS ACADO<br>NOMO<br>NOMO<br>PLACE POIL CA<br>ADDIS ACADO<br>NOMO<br>PLACE POIL CA<br>ADDIS ACADO<br>ADDIS ACADO<br>ADDIS ACADO<br>NOMO<br>PLACE POIL CA<br>ADDIS ACADO<br>ADDIS ACADO<br>ADDIS ACAD                                                                                                    | TRABALAR Population of the externation of the externation of the exter                                                                                                    |
| ABBAJA: NO<br>regis<br>de affides al 10<br>NE CON: DO<br>ADDISON CONTROL<br>DE CON: DO<br>ADDISON CONTROL<br>POI FUELCA<br>ADDISON CONTROL<br>POI FUELCA<br>ADDISON CONTROL<br>POI FUELCA<br>ADDISON CONTROL<br>ADDISON<br>CONTROL<br>ADDISON<br>CONTROL<br>ADDISON<br>CONTROL<br>DATOS DE CUI<br>DATOS DE CUI<br>DATOS DE CUI<br>DATOS DE CUI<br>DATOS DE CUI<br>DATOS DE CUI<br>DATOS DE CUI<br>DATOS DE CUI<br>DATOS DE CUI<br>DATOS DE CUI<br>DATOS DEL CO<br>DISTRICTOR<br>TECENTROL<br>POI FUELCA<br>ADDISON<br>CONTROL<br>DATOS DEL CO<br>DISTRICTOR<br>POI FUELCA<br>ADDISON<br>CONTROL<br>DATOS DEL CO<br>DISTRICTOR<br>POI FUELCA<br>ADDISON<br>CONTROL<br>DATOS DEL CO<br>DISTRICTOR<br>POI FUELCA<br>ADDISON<br>CONTROL<br>POI FUELCA<br>ADDISON<br>CONTROL<br>DATOS DEL CO<br>DISTRICTOR<br>POI FUELCA<br>ADDISON<br>CONTROL<br>POI FUELCA<br>ADDISON<br>CONTROL<br>FUELCA<br>ADDISON<br>CONTROL<br>FUELCA<br>ADDISON<br>CONTROL<br>FUELCA<br>ADDISON<br>CONTROL<br>FUELCA<br>ADDISON<br>CONTROL<br>FUELCA<br>ADDISON<br>CONTROL<br>FUELCA<br>ADDISON<br>CONTROL<br>FUELCA<br>ADDISON<br>CONTROL<br>FUELCA<br>ADDISON<br>CONTROL<br>FUELCA<br>ADDISON<br>CONTROL<br>FUELCA<br>ADDISON<br>FUELCA<br>ADDISON<br>CONTROL<br>FUELCA<br>ADDISON<br>CONTROL<br>FUE                                                                                                    | TRABALA: Burner Landerskie<br>TRABALA: Sociol MAMAL: Amboo PADREE: X MERIAMANO: ABUELOE:<br>BUELOE DUC: OTROS PARLIARES: ESPECIPIONE: ABUELOE:<br>MODE: DUC: OTROS PARLIARES: ESPECIPIONE:<br>ABUELOE: MANALES: DUC: OTROS PARLIARES: ESPECIPIONE:<br>TAR BEPARADOS: NO<br>MODE: DUC: OTROS PARLIARES: ESPECIPIONE:<br>TAR BEPARADOS: NO<br>MODE: DUC: OTROS PARLIARES: ESPECIPIONE:<br>ABUEL: TIME!<br>PARALEUO: 1<br>ESPECIPIONE: (IN 10010)<br>MODE: DUC: OTROS PARLIARES: ESPECIPIONE:<br>BUEL: TIME!<br>PARALEUO: 1<br>ESPECIPIONE: (IN 10010)<br>MODE: DUC: OTROS PARLIARES: ESPECIPIONE:<br>BUEL: TIME!<br>BUEL: TIME!<br>PARALEUO: 1<br>ESPECIPIONE: (IN 10010)<br>MODE: DUC: OTROS PARLIARES: ESPECIPIONE:<br>BUEL: TIME!<br>BUEL: TIME!<br>BUEL            |
| NABAJA: NO           NABAJA: NO           Internet and internet and inter                                                                                                    | TRABALAR REPORTED IN TRABANE IN THE SECOND FACTOR IN THE SECOND FACTOR IN THE SECOND FACTOR IN THE SECOND FACTOR IN THE SECOND FACTOR IN THE SECOND FACTOR IN THE SECOND FACTOR IN THE SECOND FACTOR INTO THE SECOND FACTOR INTO THE                                                                                                    |

| DETALLE                                                                                                    | VALOR                                                                                                    |       |
|----------------------------------------------------------------------------------------------------|----------------------------------------------------------------------------------------------------|-------|
| Algular de viviende (el amende)                                                                                                    |                                                                                                    |       |
| Servicios Bascos (agus, kat. teleforis, ect.)                                                                                                    | 10                                                                                                    |       |
| Taligote                                                                                                    | 10                                                                                                    |       |
| tend                                                                                                    | -                                                                                                    |       |
| Aintenlation                                                                                                    | 120                                                                                                    |       |
| Date Caulta Castra catras, etc.)                                                                                                    |                                                                                                    |       |
| TOTAL SOME                                                                                                    | 0 398,88                                                                                                    |       |
| OPERENCIA ENTRE INGRESCE Y BORESCE ( Ingress familier refu) &<br>OTROS DATOS ECONOMICOS PAMILIARES:                                                    | 4.00                                                                                                    |       |
| LA FAMILIA DISPONE DE VEHICULO PROPIO: NO                                                                                                    |                                                                                                    |       |
| A FAMILIA POBEE OTRAS PROPEDADES COMD Tomeno, cause you                                                                                                | partaitos astoconstes 52                                                                                    |       |
| PROPIEDAD CASA USO DE LA PROP                                                                                                    | EDAD-PROPIA VALOR:50000                                                                                     | 3 L I |
| A FAMILIA POBLE CUENTAS DE   AHORNOS X CORRENT                                                                                                    | TARJETAS DE CREDITO                                                                                         |       |
| A FAMILIA REGISTRA PRESTANCE                                                                                                    |                                                                                                    |       |
| ANTECEDENTES DE SALUE EN EL LA ESTUDIANTE Suite alevie arte                                                                                            | headed proce: NO                                                                                            |       |
| EN EPARED AD                                                                                                    | ESTA EN TRATAMENTO NO                                                                                       |       |
| AND GUE INCID TRATAMENTO INITACIÓN POR DISCAI<br>OBSERVACIONES                                                                                         | ACIDAD 5                                                                                                    |       |
| CONTEXTO DE ADAPTACIÓN AL MEDIO UNIVERSITARIO:                                                                                                    |                                                                                                    |       |
| RELADIÓN CON SUS COMPAÑENDS: SUEVA                                                                                                    |                                                                                                    |       |
| IN DENTE INTEGRADO A UNIANDER. IN                                                                                                    |                                                                                                    |       |
| NELADON CON SUS DOCEMPES                                                                                                    |                                                                                                    |       |
| REACION CON SUS PADRES                                                                                                    |                                                                                                    |       |
|                                                                                                    |                                                                                                    |       |
| EPADOS PASA ELLA ESTUDIANTE<br>Destipolis di structor attudi di relutioni, judificandi la solicita<br>2000000000000000000000000000000000000            | en leun                                                                                                    |       |
| EPRADO PARA ELLA ESTUDIANTE<br>Desepose de charate actual de ostudiem, judificado la subilita<br>2000000000000000000000000000000000000                 | e lova                                                                                                    |       |
| EPADOS PARA ELLA ESTUDIANY:<br>Devojorim di rikuetim antaŭ dir oblatiem, judificente la subili<br>X00000000000000000000000000000000000                 | di lana                                                                                                    |       |
| EPADOS PARA ELLA ESTUDIANTE<br>Deseguin di stueste advar de relations, judificado la solutio<br>2000000000000000000000000000000000000                  | en leva                                                                                                    |       |
| ESPACIO PARA EL LA ESTUDiarrit:<br>Descipción de staestes actad de reladiente, judificande la subsitu<br>2000000000000000000000000000000000000         | e les                                                                                                    |       |
| EPRADO PARA ELLA ETIONANTI:<br>Designose de charates actual de ostudieres, judificando la subsitu<br>2000000000000000000000000000000000000             | er lena                                                                                                    |       |
| EPRACIO PARA ELLA ESTUDIANTE<br>Devojosis de stante actual de relations, judificado la satulta<br>X000000000000000000000000000000000000                | er lena                                                                                                    |       |
| EPADOS PARA ELLA ESTUDIANTE<br>Devolptim di shuttim advar di milationi, judificado la satolla<br>200000000000000000000000000000000000                  | e les                                                                                                    |       |
| ESPACIO PARA EL LA ESTUDIANTE<br>Descipción de staestes actual de caludiente, justificando la subsitu<br>2000000000000000000000000000000000000         | e les                                                                                                    |       |
| EPRADO PARA ELLA ETIONANTI:<br>Deseguin de charate actual de ostadem, judificado la ustrila<br>2000000000000000000000000000000000000                   | e ina                                                                                                    |       |
| EPRADO PARA ELLA ETIONANTE<br>Devojorin de rikacile aduat de delatera, juditurale la ustella<br>200000000000000000000000000000000000                   | er lens                                                                                                    |       |
| ESPADOS PARA ELLA ESTUDIANTE<br>Descipción de situation actual de caludiante, justificando la ustralia<br>2000000000000000000000000000000000000        | e les                                                                                                    |       |
| ESPACIO PARA EL LA ESTUDIANTE<br>Descipción de stalactor actual de reladienta, judificando la unitella<br>200000000000000000000000000000000000         | e ina                                                                                                    |       |
| EPRACIO PARA ELLA ETITORIATE<br>Designate de charate actual de celudiere, judificado la ustrila<br>2000000000000000000000000000000000000               | e ina                                                                                                    |       |
| EPADOS PARA ELLA ETIONANTE<br>Designote de ribuetes aduat de relations, judituando la ustella<br>200000000000000000000000000000000000                  | e ina                                                                                                    |       |
| ESPADOS PARA ELLA ETISSANTE<br>Desripcio di shaetin ana di di diudena, judhanis la unida<br>2000000000000000000000000000000000000                      | e les                                                                                                    |       |
| ESPACIOS PARA ELLA ESTUDIARYE<br>Descipción de situación actual de caludiania, jualituació la unitella<br>200000000000000000000000000000000000         |                                                                                                    |       |
| ESPACION PARA EL LA ESTISSIANTE<br>Descripción de elevente actual de reladions, patificante la actual<br>2000000000000000000000000000000000000         | et lans<br>solar soutada anteconrete es etidas y sontita.<br>so etidad es cuelçar maneta.                   |       |
| Ethiopote Parks ELLA Ethiopotetti      Description de characteri actual de relations, particularis la unitalita     X000000000000000000000000000000000 | en lona<br>solo- senatada principarente ej seridas y consta.                                                |       |
| ESPADOS PARA ELLA ESTADONITE<br>Descipción de situación actual de caludiante, padhande la unitela<br>2000000000000000000000000000000000000             | eñ lona<br>sobo soutada anterconnette es ueldoa y conscia,<br>es uelfacita en calegar menero.               |       |
| ESPACIOS PARA EL LA ESTUDIANTE<br>Descripción de elhacites actual de catalitans, justificante la actual<br>X000000000000000000000000000000000000       | en long<br>socio- producto princeportente en ancidora y consecto.<br>en perficació en cuelquier reconnecto. |       |
| EINACION PARA ELLA ERTIDIANTE<br>Desegoste de elevates actual de relations, particues la actual<br>X000000000000000000000000000000000000               | el lona<br>solor solubila antercorrente es unidos y consolu<br>en unidos en uniquier research.              |       |
| ESTADOS PARA ELLA ETISONITE  Descipción de situación actual de caladiante, pathanesis la ustalia  X00000000000000000000000000000000000                 | ed long<br>scilor stratuctus antercorrente es seriolos y samola,<br>es enflacts es calquier menero.         |       |
| EINADOS PARA ELLA ETITOSANTE<br>Destipción de situación actual de obladiente, pathamete la unitalia<br>2000000000000000000000000000000000000           | en long<br>action constants, priversonnens es peridos y connects.<br>es estilizato en cuelquier reconnects. |       |
| ERFACION PARA EL LA ERFLISIoNETE<br>Descripción de elevente actual de relations, pathaesis la unitalia<br>2000000000000000000000000000000000000        | en long<br>solar soudad a statutoren es erides y sonals.<br>NTE                                             |       |
| ESPADOS PARA ELLA ESTUDIANTE<br>Descipción de stateste actual de caladiante, justificado la subsitu<br>X000000000000000000000000000000000000           | en lores<br>actór solutada antencorrente do unidas y constato.<br>INTE                                      |       |
| EMPADOS PARA ELLA ENTIDOMINIE  Descripción de situación actual del caladiante, justificante la autobio X000000000000000000000000000000000000           | ector solution antenurrente es servicus y constitu.<br>na contracto en cuelquier reconst.                   |       |
| ESPADOS PARA ELLA ETISONITE  Descripción de situación actual de descripción a pathaesis la unitalia  X00000000000000000000000000000000000              | en inna<br>moior desanche anterconnecto es acrides y connecto.<br>es unificado en cualquier reconnecto.     |       |

#### **REQUISITOS ADICIONALES Y ESPECÍFICOS PARA CADA TIPO DE BECA**

- » Acta de grado o certificado de pertenecer a los mejores graduados de su carrera (formato pdf.) Si va aplicar a una beca por Excelencia Académica.
- » Carnet del CONADIS del estudiante (formato pdf.) Si va aplicar a una beca por Discapacidad.
- Certificado de pertenecer a un pueblo o comunidad (formato pdf.) Si va aplicar a una beca por Pueblos y Nacionalidades.
- Certificado emitido por Talento Humano del tiempo de trabajo en UNIANDES (formato pdf.) Si va aplicar a una beca por Desarrollo Profesional.

#### ANTES DE POSTULAR DEBE:

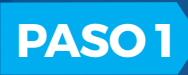

Adquirir las solicitudes en el **BOTÓN DE PAGOS** O en el link (https://botonpagosuniandes.edu.ec/pagos/)

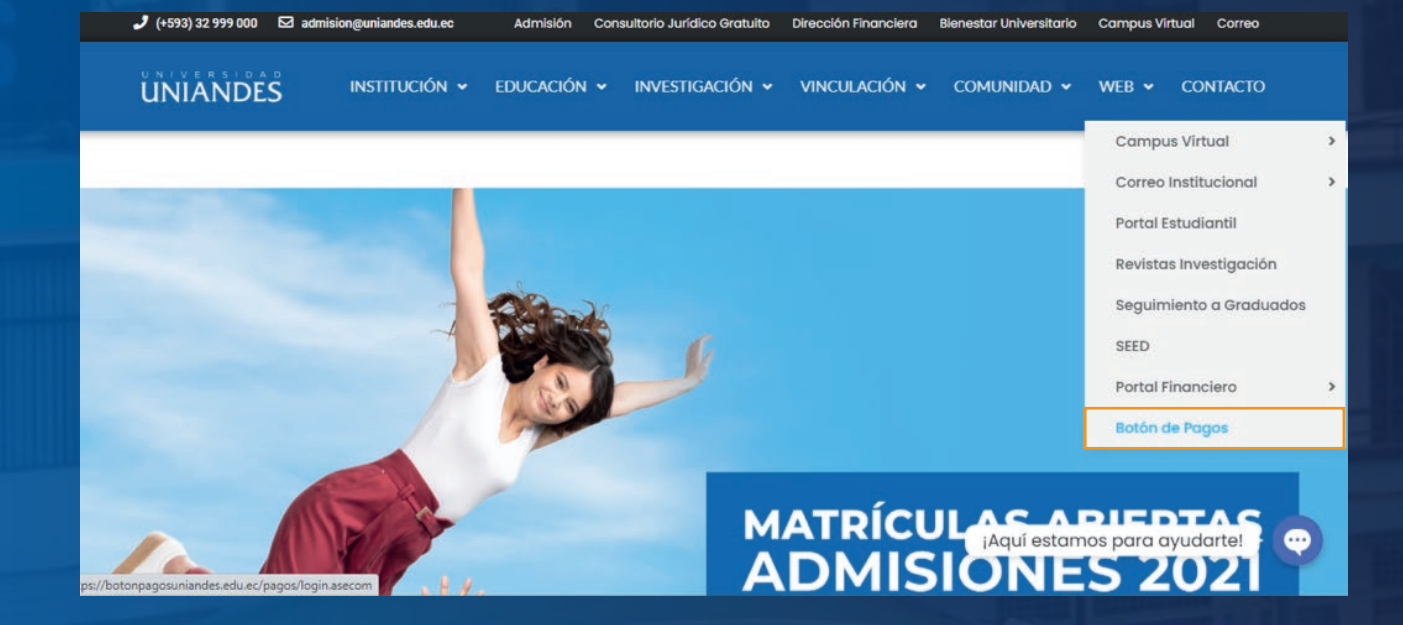

Seleccionar SERVICIOS UNIVERSITARIOS

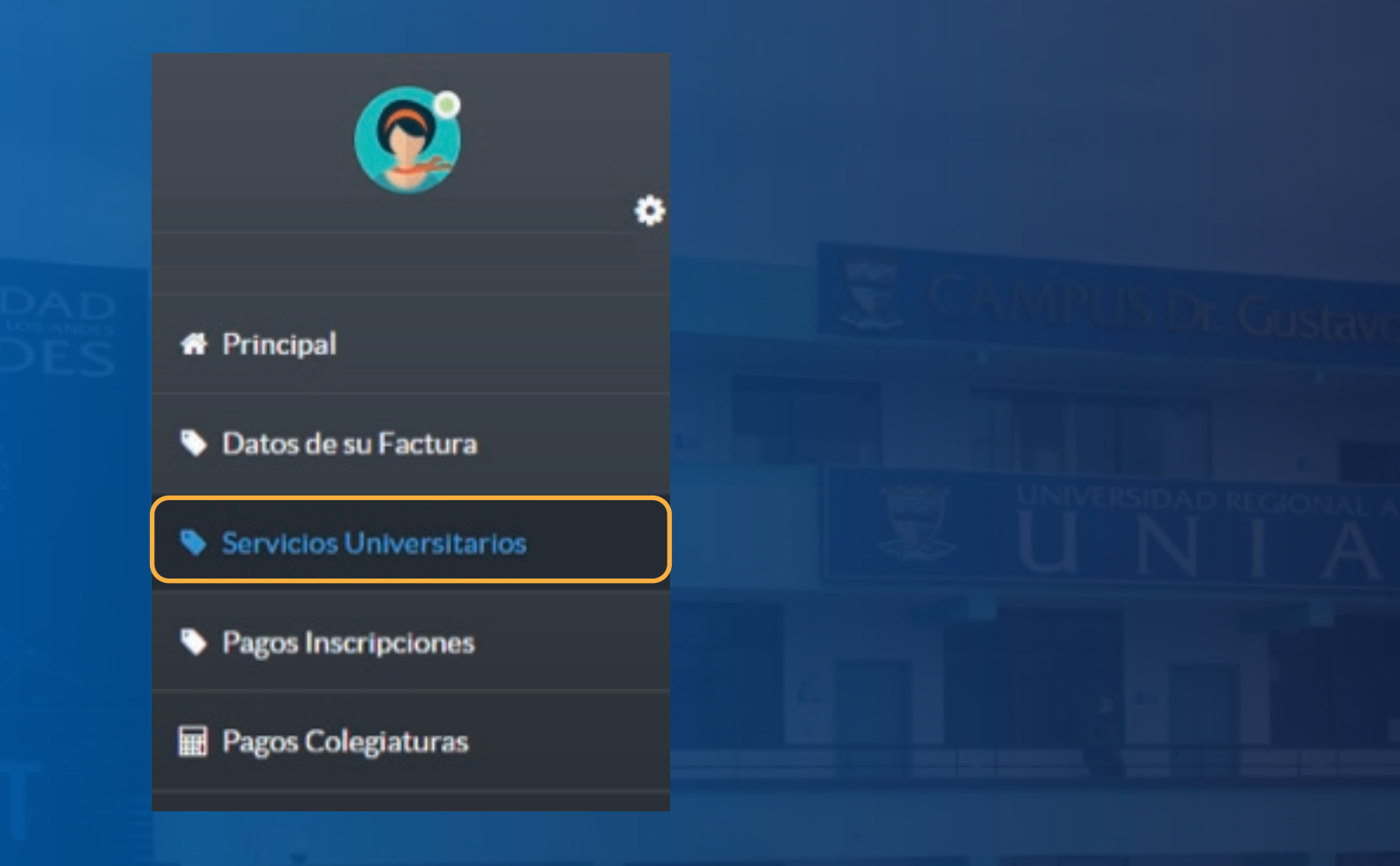

#### Seleccionar TRAMITE DE BECAS

| UNIVERSIDAD REGIONAL AUTONOMA DE LOS        | ANDES UNIANDES |          | 🔺 🐕 🛔 🕩  |
|---------------------------------------------|----------------|----------|----------|
| Servicios Universitarios                    |                |          |          |
| Descripción                                 | Costo Unitario | Cantidad | Subtotal |
| SERVICIOS UNIVERSITARIOS                    |                |          |          |
| CERTIFICACIONES                             | 13,00          | + 0 -    | 0.00     |
| PASE DE NOTAS / EVALUACION / RECALIFICACION | 13,00          | + 0 -    | 0.00     |
| TRAMITE DE BECA                             | 16,00          | + 0 -    | 0.00     |
| CREDITO ESTUDIANTIL                         | 33,00          | + 0 -    | 0.00     |
| MANUAL DE INVESTIGACION                     | 10,00          | + 0 -    | 0.00     |
| TRES PAGOS                                  | 3,00           | + 0 -    | 0.00     |

» Cancelar mediante tarjeta de débito /crédito o deposito

• La factura será enviada al correo con los **CÓDIGOS** para las solicitudes

| UNIVERSIDAD REGION<br>Dirección Matria:<br>Dirección Estensión Santo Domingo:<br>Dirección Estensión Mathabayo:<br>Dirección Estensión Marchae<br>Dirección Estensión Barlas:<br>Dirección Estensión Robamba:<br>Dirección Estensión Robamba:<br>Dirección Estensión Robamba:<br>Dirección Estensión Robamba: | Contract of the series of the series of the | RUC:<br>FACTUR<br>N°<br>N°<br>200220210<br>200220210<br>20022020<br>20020020<br>20020020<br>20020020<br>20020020<br>20020020<br>20020020<br>20020020<br>20020020<br>20020020<br>20020020<br>20020020<br>20020020<br>20020020<br>20020020<br>20020020<br>20020020<br>20020020<br>200200<br>200200<br>200200<br>2000<br>2000<br>20 | A<br>DE AUTORIZAG<br>1189014921500<br>ora de<br>DRODUCCIÓN<br>NORMAL<br>NORMAL<br>ICCESO | ción<br>D             |                                     |
|----------------------------------------------------------------------------------------------------|----------------------------------------------------------------------------------------------------|----------------------------------------------------------------------------------------------------|------------------------------------------------------------------------------------------|-----------------------|-------------------------------------|
| Razón Social / Nombre y Apellide<br>Fecha Emisión:                                                                                                    | 381                                                                                                    |                                                                                                    |                                                                                          |                       |                                     |
| Razón Social / Nombre y Apellide<br>Fecha Emisión:<br>CANTIDAD                                                                                                    | DESCRIPCIÓN                                                                                                    |                                                                                                    | VALOR UNIT.<br>USD                                                                       | DESCUENTO             | VALOR TOTAL                         |
| Razón Social / Nombre y Apellide<br>Fecha Emisión:<br>CANTIDAD<br>2,00 SOLICITUD (ES)                                                                                                    | DESCRIPCIÓN                                                                                                    |                                                                                                    | VALOR UNIT.<br>USD<br>3,00                                                               | DESCUENTO<br>USD      | VALOR TOTAL<br>USD<br>6,00          |
| Razón Social / Nombre y Apellide<br>Fecha Emisión:<br>CANTIDAD<br>2,00 SOLICITUD (ES)<br>1,00 CERTIFICADOS UNIV                                                                                                    | DESCRIPCIÓN<br>RESITARIOS                                                                                                    |                                                                                                    | VALOR UNIT.<br>USD<br>3,00<br>10,00                                                      | DESCUENTO<br>USD<br>0 | VALOR TOTAL<br>USD<br>6,00<br>10,00 |

#### $\Rightarrow$

**COLOR AZUL:** Códigos de Solicitudes con Derecho (para el certificado de promoción) **COLOR VERDE:** Códigos de Solicitudes sin Derecho (para la solicitud de la beca)

O puede consultar sus
 CÓDIGOS en el botón de pagos
 REPORTE

| ©,                                                      |  |  |
|---------------------------------------------------------|--|--|
|                                                         |  |  |
| # Principal                                             |  |  |
| Datos de su Factura                                     |  |  |
| Servicios Universitarios                                |  |  |
| Pagos Inscripciones                                     |  |  |
| 🗃 Pagos Colegiaturas                                    |  |  |
| Actualización de fechas de pago<br>RECAUDACIÓN EN LÍNEA |  |  |
| SOLICITUD EN LÍNEA                                      |  |  |
| CUOTAS POSTGRADO                                        |  |  |
| Reportes ^                                              |  |  |
| Estado de Cuenta                                        |  |  |
| <ul> <li>Pagos Procesados</li> </ul>                    |  |  |
| Facturas Generadas                                      |  |  |
| Códigos Solicitud                                       |  |  |
| Términos y Condiciones                                  |  |  |

Ahora en el BOTÓN DE PAGOS seleccionar SOLICITUD EN LÍNEA
 O en el link (https://servicios.uniandes.edu.ec/appsolicitudes )

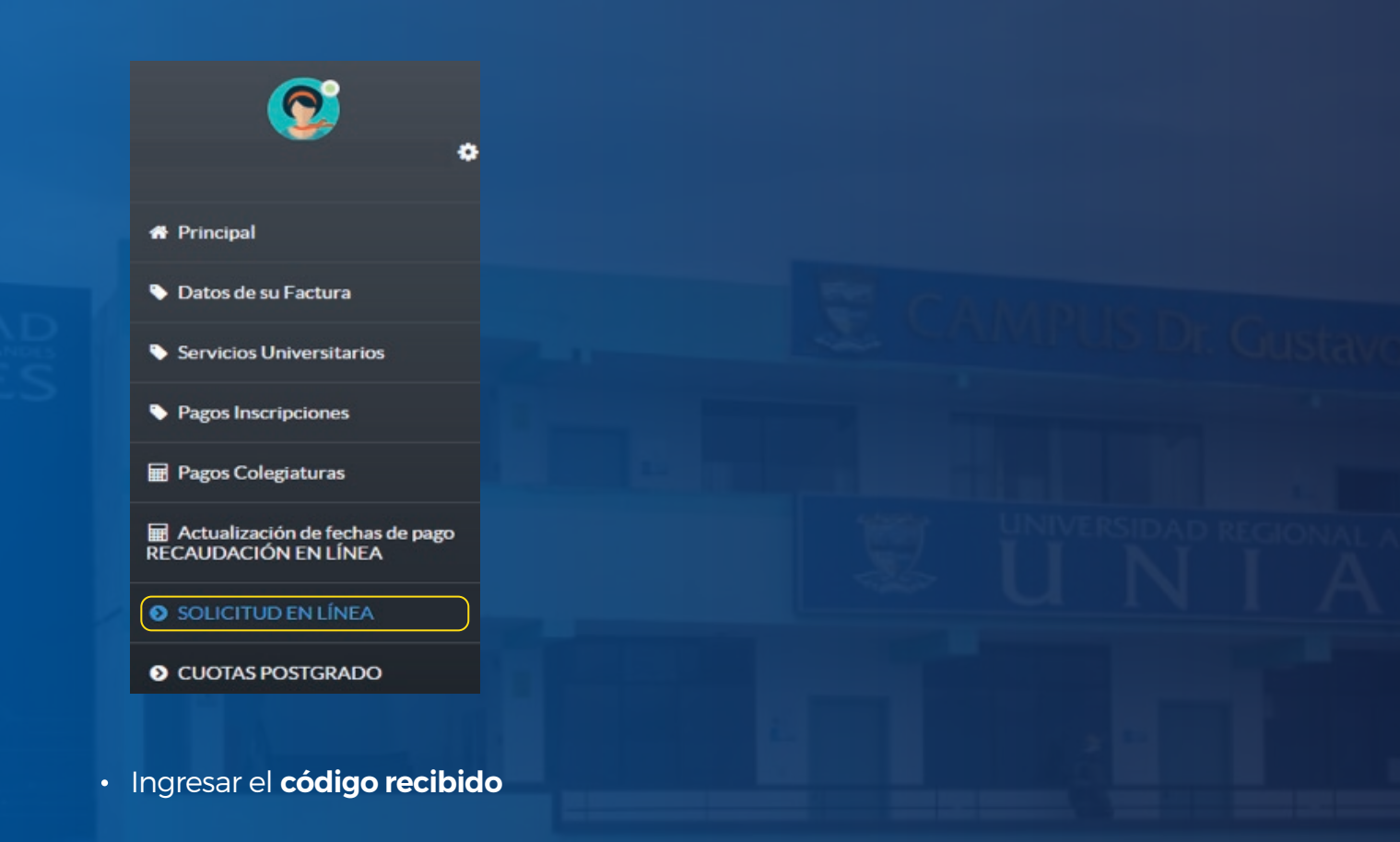

## UNIANDES

#### SISTEMA DE SOLICITUDES

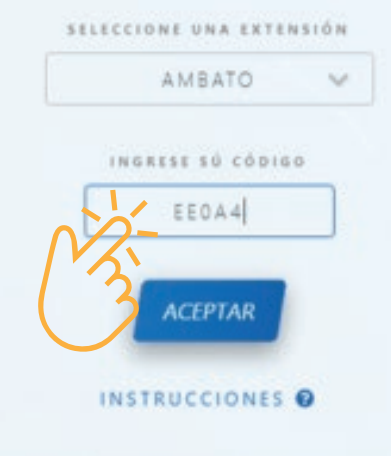

• Llenar la solicitud en línea para solicitar la incorporación al programa de becas especificando el motivo (código verde)

```
PASO 2
```

Llenar el Test **Carol Ryff,** las fichas de Trabajo Social y Médica, para ello debe acceder al **PORTAL ESTUDIANTIL**, sección **BIENESTAR UNIVERSITARIO y PORTAL DE BIENESTAR UNIVERITARIO** (https://servicios.uniandes.edu.ec/trabajosocial/)

| ERVICIOS EN LÍN               | IEA                               |                                        | www.uniandes.edu.ec |                       |  |
|-------------------------------|-----------------------------------|----------------------------------------|---------------------|-----------------------|--|
|                               | ESTU                              | JDIANTES                               |                     | rus dr. (             |  |
|                               | SELECCIONA TU ÁREA DE I           | NTERÉS ENTRE ESTAS OPCIONES            |                     | and the second second |  |
| → ACADÉMICO                   | ÷ FINANCIERO                      | →BIENESTAR UNIVERSITARIO               | →SERVICIOS EXTERNOS |                       |  |
|                               |                                   |                                        |                     | IVERSIDAD RE          |  |
| Servicios de Bie              | enestar Univers                   | sitario                                |                     |                       |  |
| ✓ SISTEMA DE POSTULACIÓN DE E | BECAS Y AYUDAS ECONÓMICAS         | https://servicios.uniandes.edu.ec/appl | PostulacionesBecas  |                       |  |
| ✓ PORTAL DE BIENESTAR UNIVER  | SITARIO 🗞 https://servicios.uniar | ndes.edu.ec/trabajosocial              |                     |                       |  |

Seleccionar BECAS

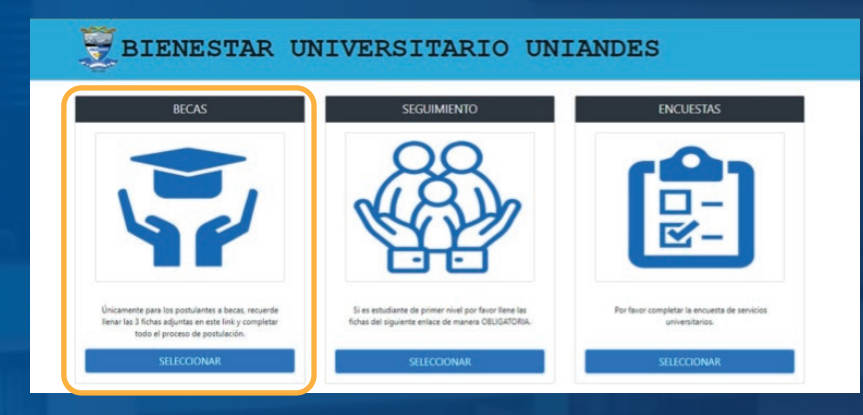

• Llenar la información de las 3 ventanas que se despliegan en la pantalla:

# DIENESTAR UNIVERSITARIO UNIANDES TEST PSICOLÓGICO FICHA SOCIOECONOMICA FICHA MÉDICA FICHA MÉDICA Image: Contract of the sector of the sector of

#### CÓMO POSTULAR A UNA BECA

 Ingresar a la página de UNIANDES: www.uniandes.edu.ec

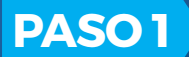

Seleccionar:

- Web
- Portal estudiantil

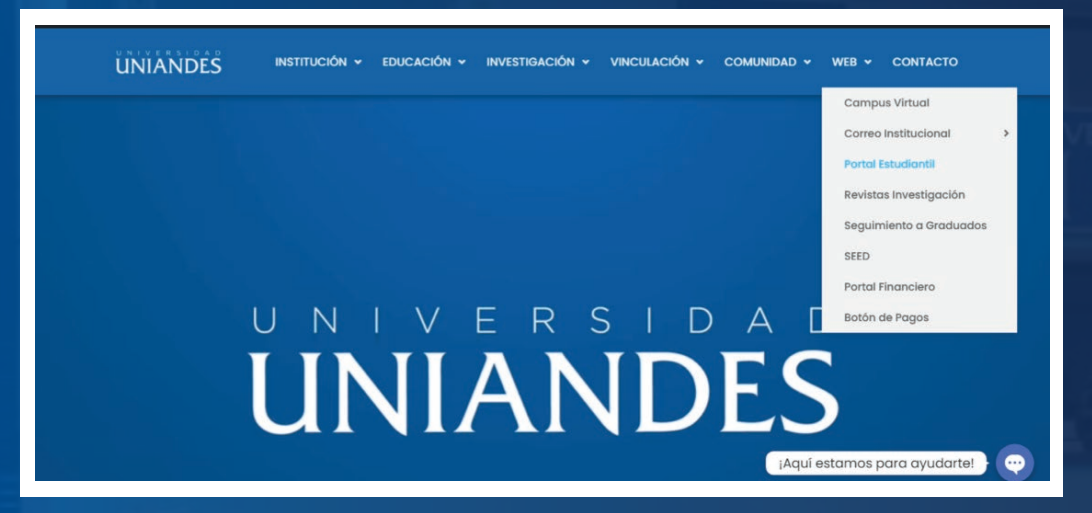

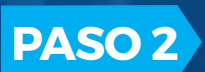

En la sección BIENESTAR UNIVERSITARIO seleccionar SISTEMA DE POSTULACIÓN DE BECAS Y AYUDAS ECONÓMICAS

|                                  | EST                   |                                            |                     |
|----------------------------------|-----------------------|--------------------------------------------|---------------------|
|                                  |                       | UDIANTES                                   |                     |
| 2                                | ELECCIONA TU ÁREA DE  | INTERÉS ENTRE ESTAS OPCIONES               |                     |
| → ACADÉMICO                      | → FINANCIERO          | →BIENESTAR UNIVERSITARIO                   | →SERVICIOS EXTERNOS |
|                                  |                       |                                            |                     |
| Servicios de Biene               | estar Univer          | sitario                                    |                     |
| ✓ SISTEMA DE POSTULACIÓN DE BECA | S Y AYUDAS ECONÓMICAS | % https://servicios.uniandes.edu.ec/appPos | stulacionesBecas    |

## **PASO 3** Ingresar sus datos

## SISTEMA DE POSTULACIÓN DE BECAS Y AYUDAS ECONÓMICAS Extensión -Seleccione un extensión-

| Ingrese su cédula      |                                                                                                    |
|------------------------|----------------------------------------------------------------------------------------------------|
| Contraseña             |                                                                                                    |
| Ingrese su contraseña  |                                                                                                    |
| signede au considerita |                                                                                                    |
|                        | and the second second se |

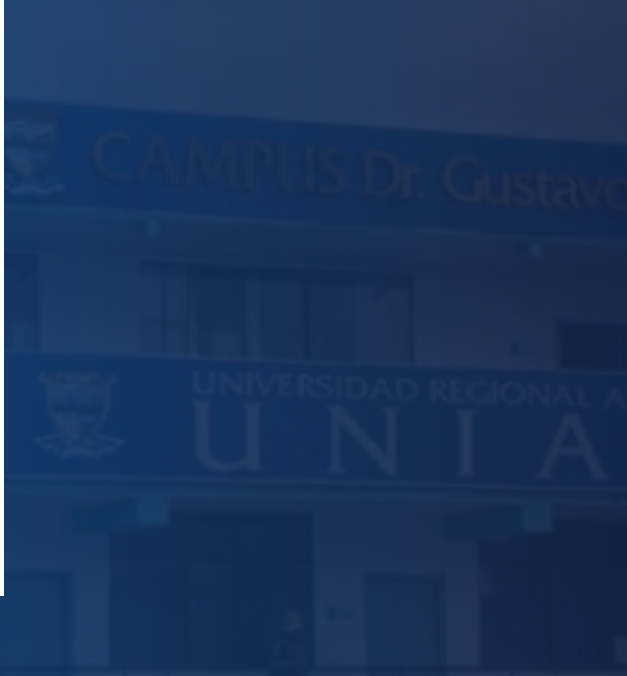

### PASO 4 Seleccione NUEVA POSTULACIÓN

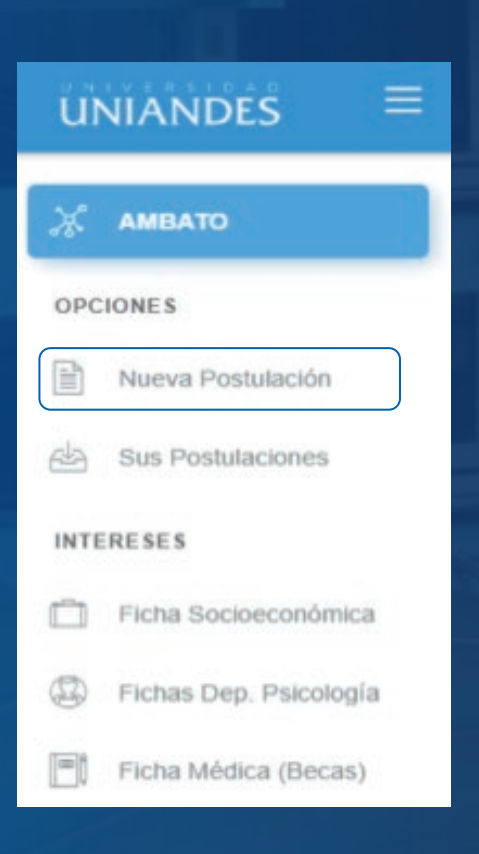

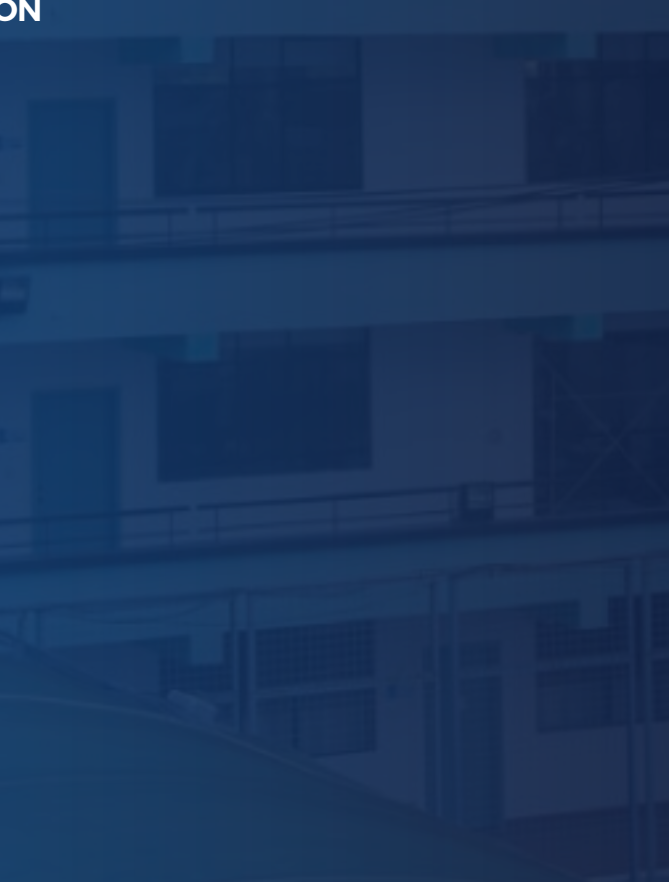

## PASO 5 Seleccione BECAS y el MOTIVO DE BECA que desea aplicar

| Motivo de la postulación | E |
|--------------------------|---|
| Tipo de postulación      |   |
| BECAS                    | ~ |
| Motivo                   |   |
| Seleccione               | ~ |

**PASO 6** Cargar los requisitos solicitados en formato PDF y con un peso máximo de 1Mb

| Requisitos                                                  | ٹر                     |
|-------------------------------------------------------------|------------------------|
|                                                             | Total de documentos: 7 |
| Solicitud                                                   |                        |
| Seleccionar archivo Ningún archivo seleccionado             |                        |
| Copia de la cedula                                          |                        |
| Seleccionar archivo Ningún archivo seleccionado             |                        |
| Certificado de promoción                                    |                        |
| Seleccionar archivo Ningún archivo seleccionado             |                        |
| Copia de la cedula del representante                        |                        |
| Seleccionar archivo Ningún archivo seleccionado             |                        |
| Ultimos 6 Roles de pagos o declaraciones(SRI o Juramentada) |                        |
| Seleccionar archivo Ningún archivo seleccionado             |                        |
|                                                             |                        |

El sistema le informará que su postulación se realizó con éxito, además podrá consultar en qué etapa se encuentra su postulación.

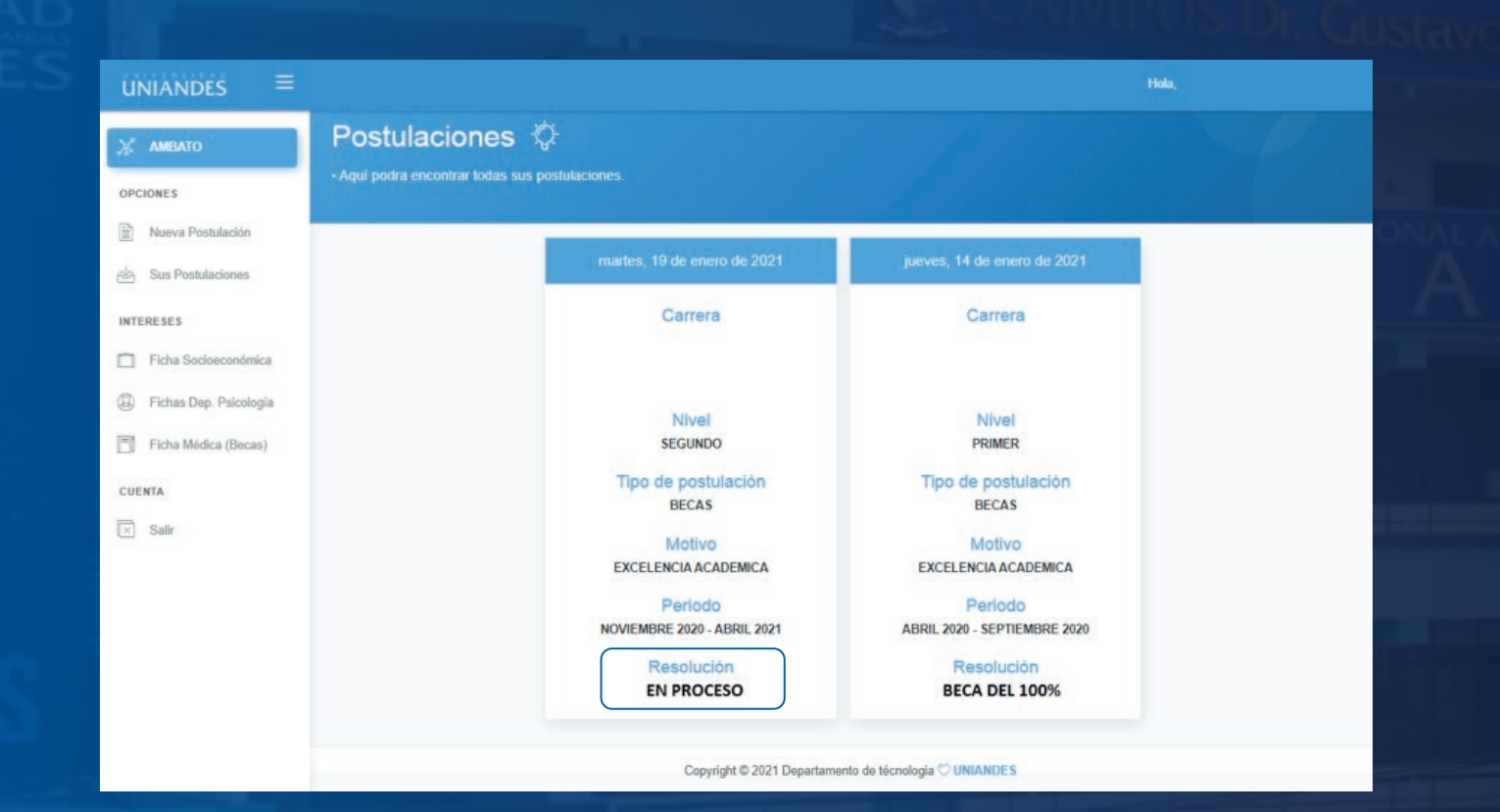

## **¡BIEN HECHO!**

Ahora que concluyo el proceso de postulación, por favor genera la matrícula en línea

Posteriormente las resoluciones son enviadas al correo electrónico personal e institucional de cada postulante